## FORGOT YOUR G.O.A.L. ACCOUNT PASSWORD?

If you have forgotten your password, you reset your password from the GPHA University login page:

1. Click on Forgot Password

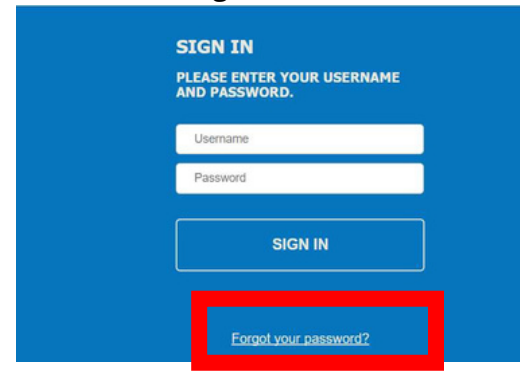

2. Type your username and click next

| FORGOT                                      | PASSWORD                                              |   |
|---------------------------------------------|-------------------------------------------------------|---|
| USERNAME                                    |                                                       |   |
| Testmanager                                 | []t                                                   |   |
| Enter User N<br>confirmation<br>O Send by o | lame to initiate<br>n email, then select Nex<br>email | đ |
|                                             | NEXT                                                  |   |
|                                             |                                                       |   |
|                                             | Cancel                                                |   |

- 3. We will send an email from kingram@gphainc.org
- 4. Click on the reset password link

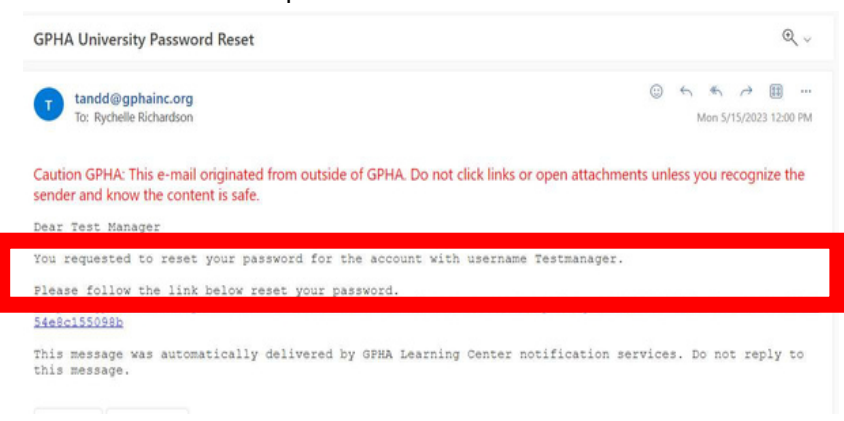

5. From this page, you must create a new password and confirm your new password.

6. When the next screen populates, you will need to enter the temporary password into the Old Password field.

| OLD PASSWORD  |                                  |            |
|---------------|----------------------------------|------------|
|               |                                  |            |
| four new pas  | sword must co                    | ntain:     |
| Characters: A | t least 8                        |            |
| Numbers: At l | east 1<br>ctere: At least 1 from | m (@ % + \ |
| /!\$&?[]^*    | ()~)                             |            |
| Lowercase ch  | aracters: At least 2             |            |
|               | A least 2                        | 6          |
| ILW PASSING   | ND .                             |            |
|               |                                  |            |
| CONFIRM NEV   | N PASSWORD                       |            |
|               |                                  | -          |
|               |                                  |            |
|               |                                  |            |

7. Then you will need to enter a new password using the criteria listed above that field.

Then Click Save.

|                                                                                                    | tain:    |
|----------------------------------------------------------------------------------------------------|----------|
| Characters: At least 8<br>Numbers: At least 1<br>Special characters: At least 1 from<br>/1 \$ & ? [] * () ~)<br>Lowercase characters: At least 2<br>Uppercase characters: At least 2<br>NEW PASSWORD | ı (@ % · |
| New Password                                                                                                    | ł.       |
| CONFIRM NEW PASSWORD                                                                                                    |          |
| Confirm New Password                                                                                                    | E        |

7. A confirmation that your password has been saved will appear

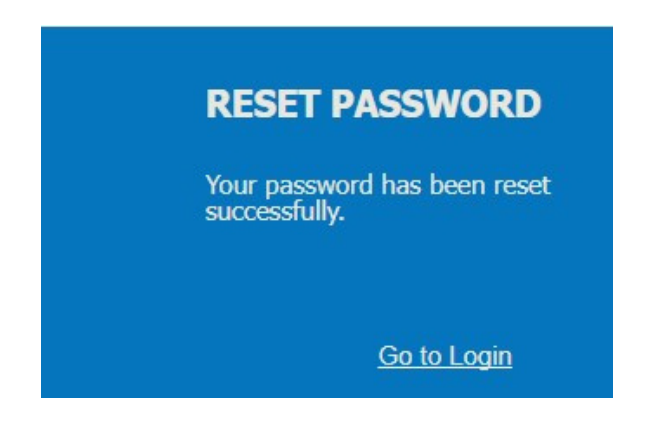

I have requested password reset instructions, but the link hasn't arrived in my email. What next?

## Check your spam or junk folders.

Let us know by sending an email to kingram@gphainc.org and rrichardson@gphainc.org.

Note that the T&D is not able to see the password you have on file and will never ask for your password. Please do not include your current or previous passwords in any email communication.